# How to Register as a <u>NEW USER</u>

Log into the Vitality site:

https://www.powerofvitality.com/vitalityportal/login

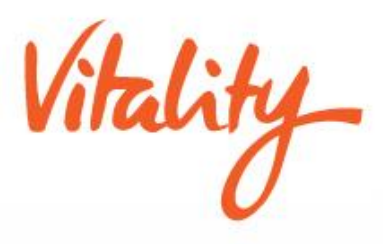

Roll Arrow and use the Left button to click once on REGISTER TODAY

Log In usi

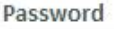

sswor

First time logging in? Register today!

# Take charge of your health. **REWARD YOUR LIFE.**

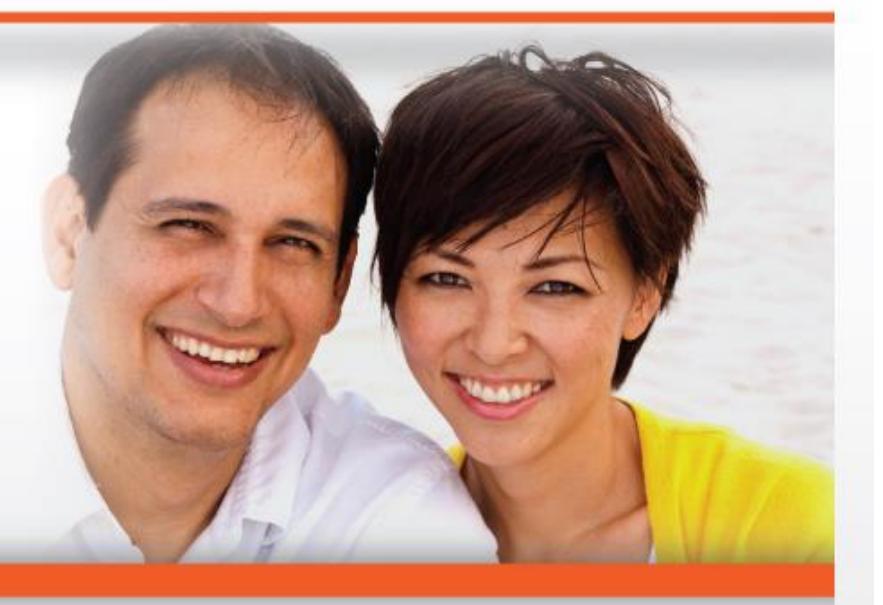

### New to Vitality?

Find out why millions of people have joined Vitality and how easy it is for you to get started.

>> Read more

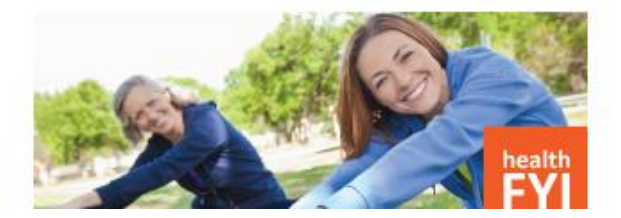

#### **Vitality Victories**

Read real life success stories from Vitality members for the inspiration you need to take charge of your health.

>> Read more

| -                         |                                           |          |                    |               |
|---------------------------|-------------------------------------------|----------|--------------------|---------------|
| HOME                      | LOG IN                                    | REGISTER | I FORGOT MY LOG IN | CONTACT US    |
| REGISTER                  |                                           |          |                    |               |
| *NEW* Register using your | r favorite Social Provider. It's fast, ea | Google   | the keyboard       | and type your |

Or provide the following information so that we can find you and activate your account

| First name:                               |
|-------------------------------------------|
| *                                         |
|                                           |
| Last name:                                |
| *                                         |
|                                           |
| Date of birth:                            |
| *                                         |
| Country:                                  |
| United Otates                             |
| United States                             |
| SSN of Principal member (last four digits |
| xxx - xx - *                              |
|                                           |
| Email address:                            |
|                                           |
|                                           |
| * indicates a required field.             |
|                                           |
|                                           |

Use the keyboard and type your name (as it appears on your paycheck), Date of Birth, the Last 4 Digits of your Social Security Number.

You <u>DO NOT</u> need an e-mail address.

### Then click left button on Continue.

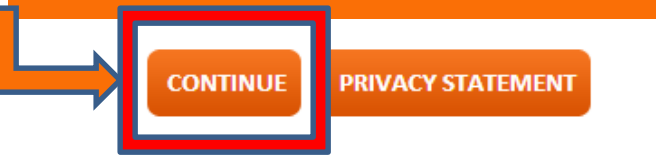

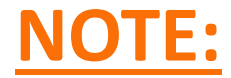

On next page after you register:

# You will make up your own USERNAME and PASSWORD

- it can be whatever you would like it to be, but it must contain at least 6 letters and one of them must be a number. For example: secretword2013

You will need this USERNAME and PASSWORD to come back to the website when you log off.

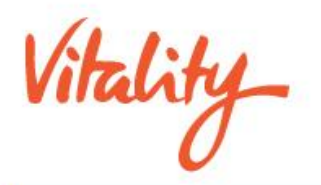

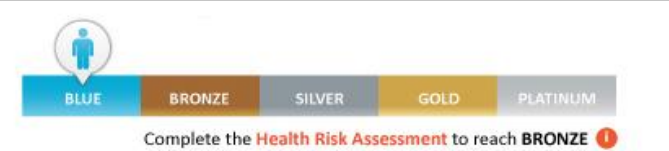

### WELCOME TO VITALITY!

Vitality is a personalized wellness program that makes it easy for you to live your healthiest life! The program has something for everyone. Whether you're looking to improve or maintain your health, you've come to the right place! Vitality will personalize your experience and provide you wit

It's time for you

### Bring arrow to "Take the VHR" and click the Left button once to begin.

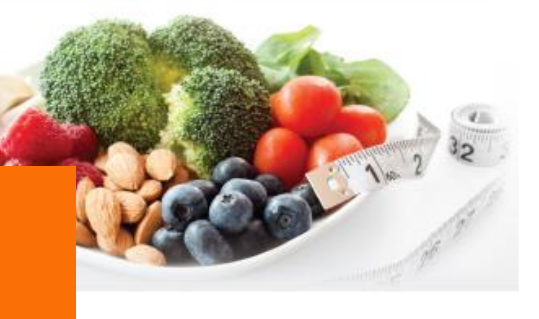

#### HOW IT WORKS

Every time you do something good for yourself you'll earn points and status!

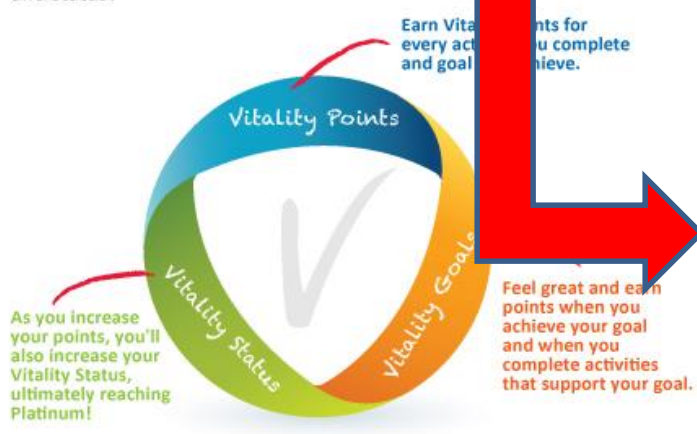

The first step is to complete the Health Risk Assessment (HRA). The HRA is a confidential, online guestionnaire that will determine your Vitality Age, a calculation of your overall health status. You'll receive your first Vitality Points and a printable summary of where you are doing well and areas that may need improvement. You'll also

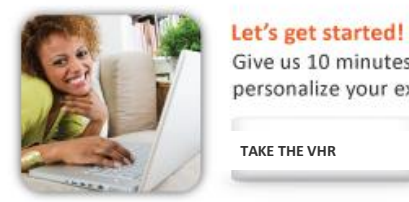

Give us 10 minutes and we'll personalize your experience.

TAKE THE VHR

Not ready for the HRA? Explore the website.

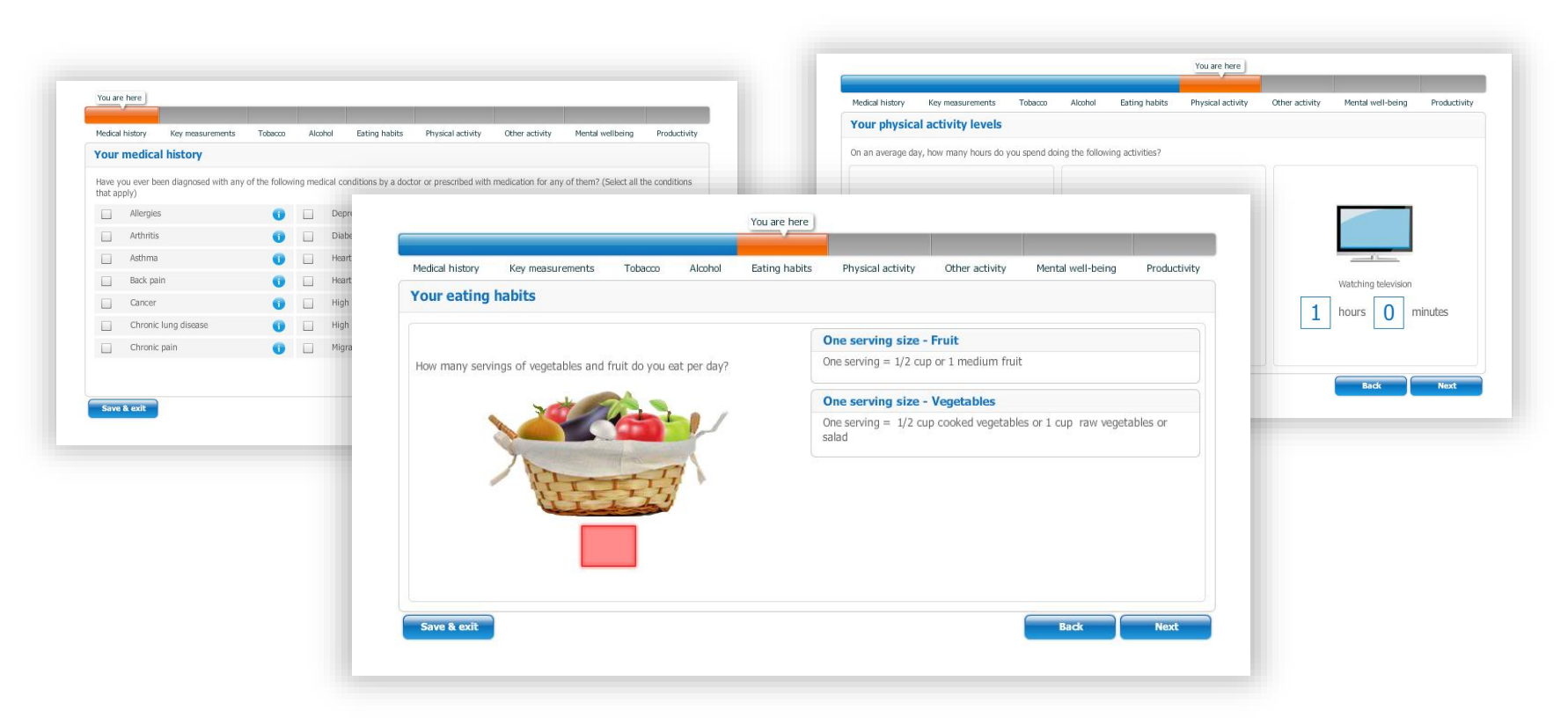

### The VHR is a confidential, online questionnaire. (about 60 questions) The information is NOT shared with Blue Diamond or your Insurance.

Enter as much information as you can.

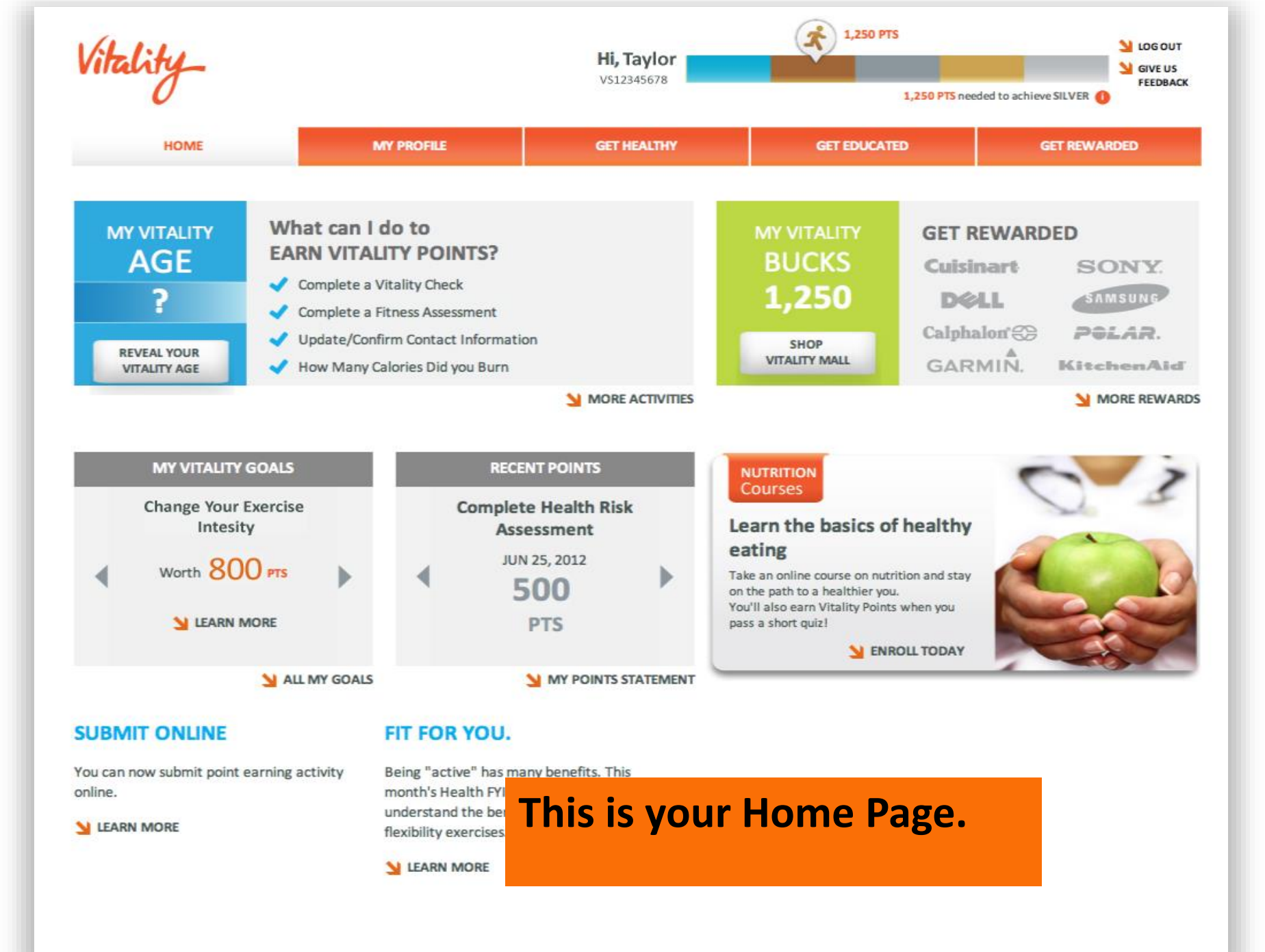

# **How to Log Back onto Vitality**

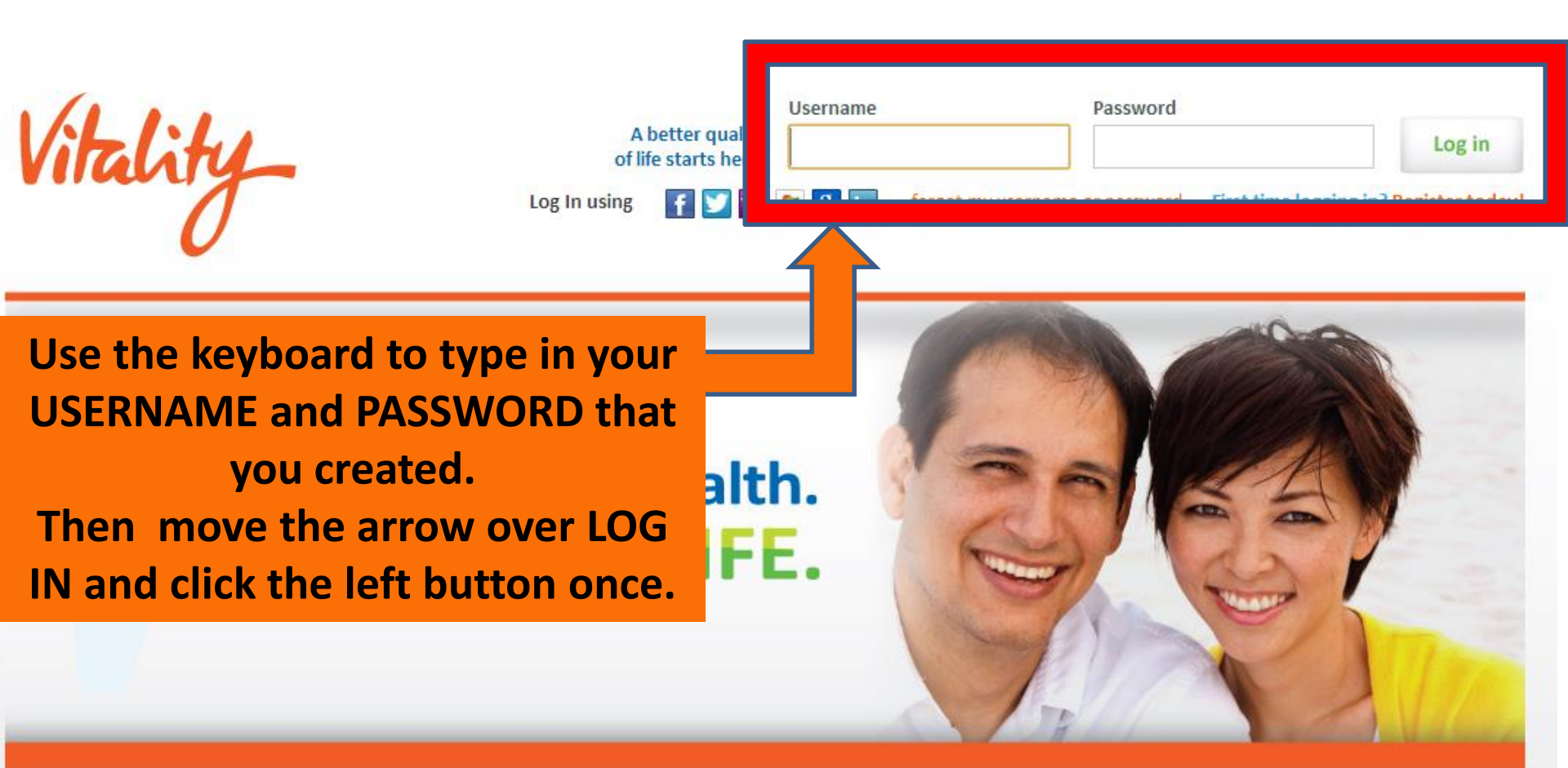

### New to Vitality?

Find out why millions of people have joined Vitality and how easy it is for you to get started.

>> Read more

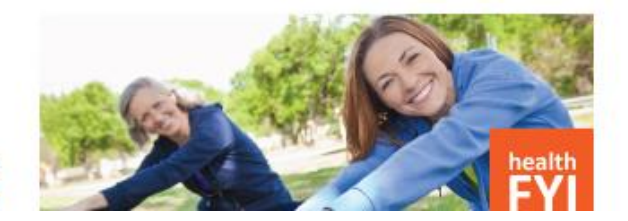

#### **Vitality Victories**

Read real life success stories from Vitality members for the inspiration you need to take charge of your health.

>> Read more

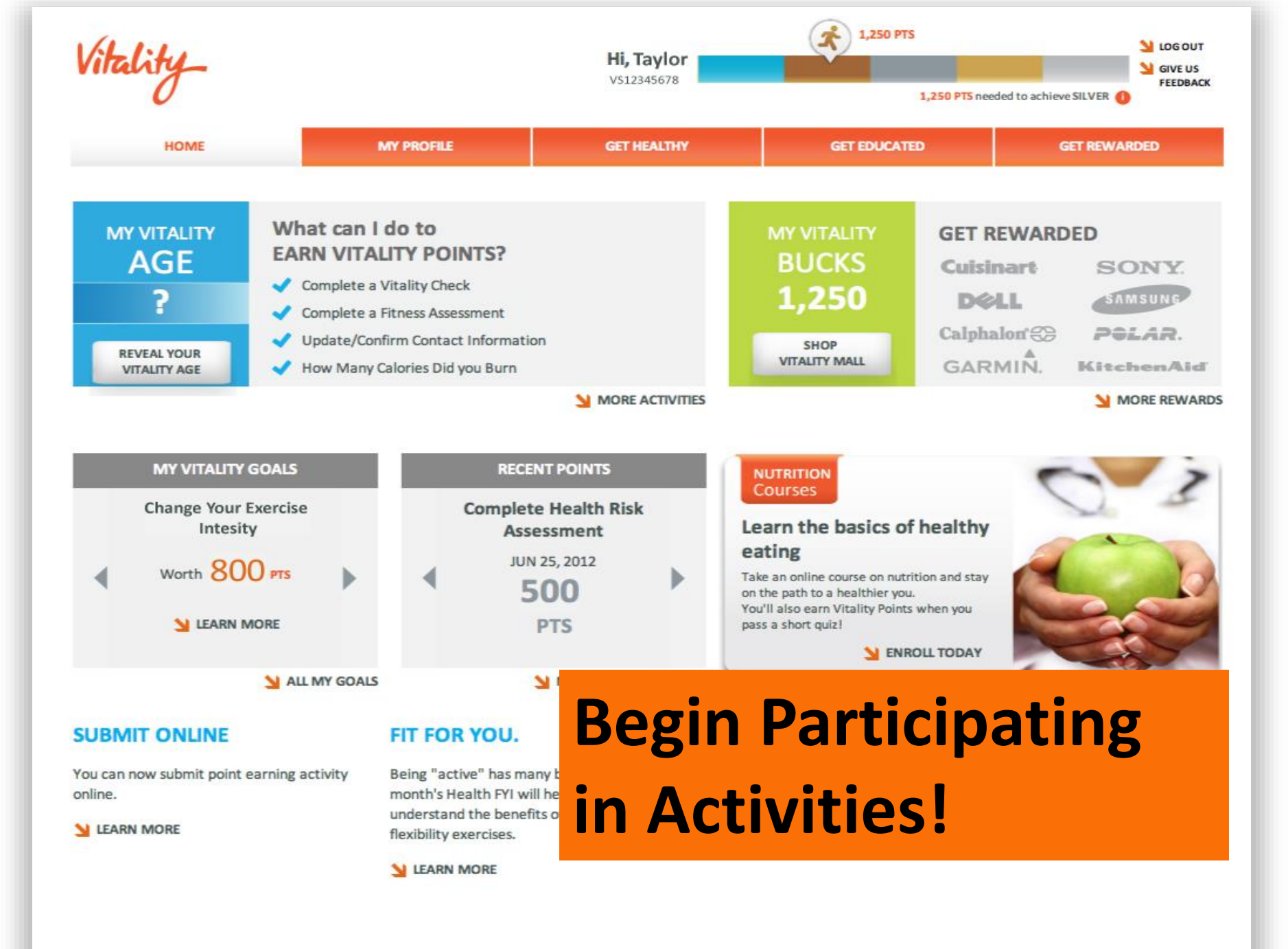